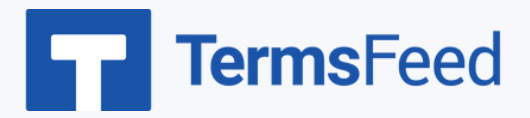

## How to Add a Terms & Conditions to

### **WooCommerce Store**

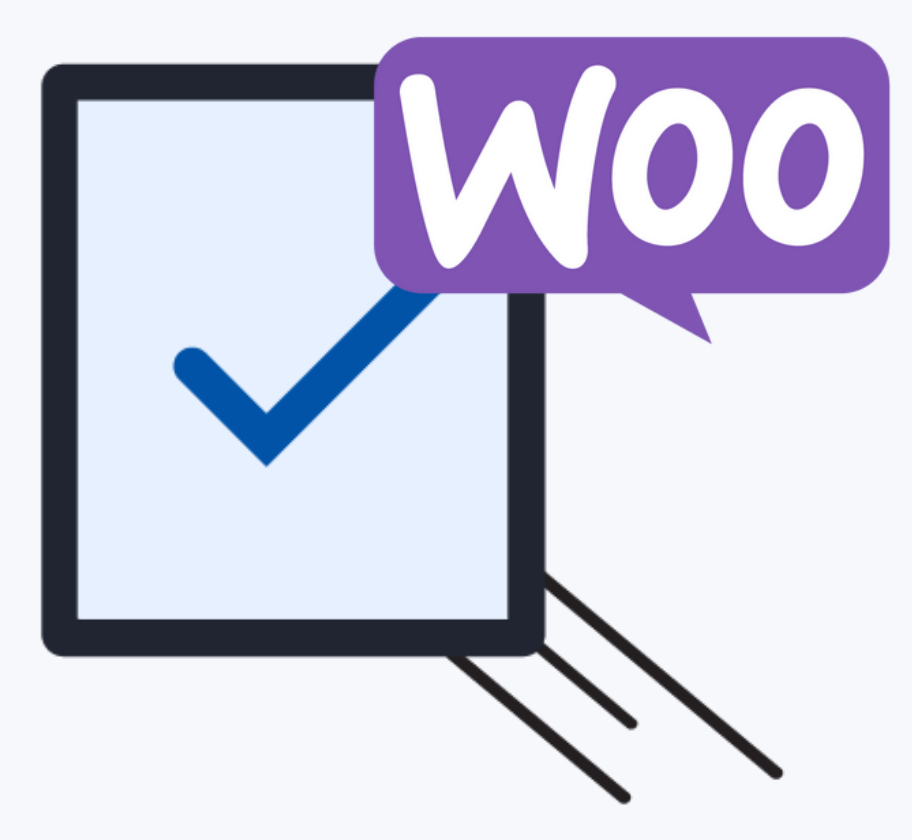

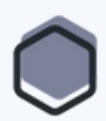

#### Steps:

| Username or Email Address    |        |
|------------------------------|--------|
|                              |        |
| Password                     |        |
|                              | ۲      |
| C Remember Me                | Log In |
| Lost your password?          |        |
| $\leftarrow$ Go to TermsFeed |        |
|                              |        |

1. Log in to your WordPress site.

On the Dashboard Menu go to Pages and choose Add New:

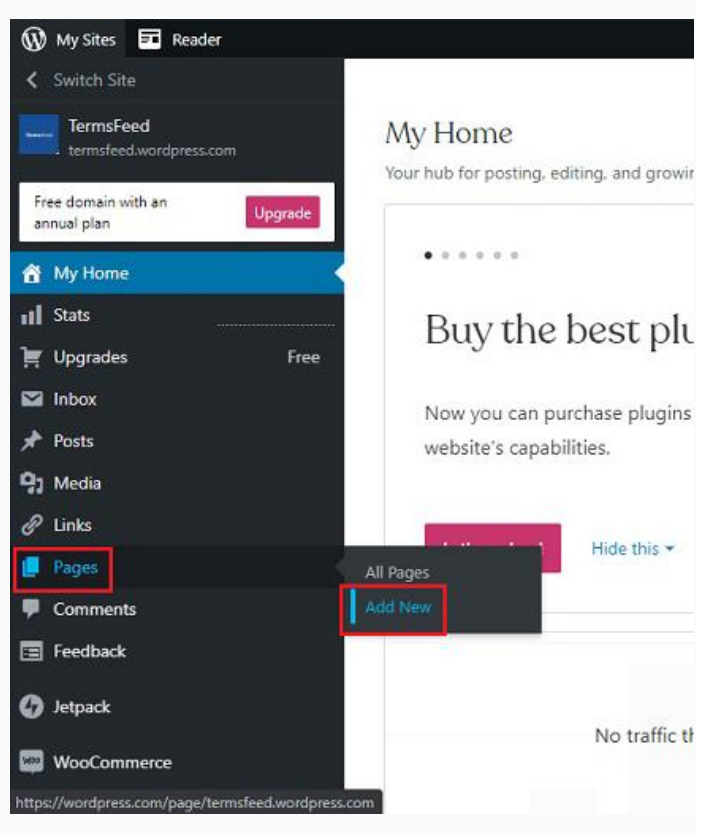

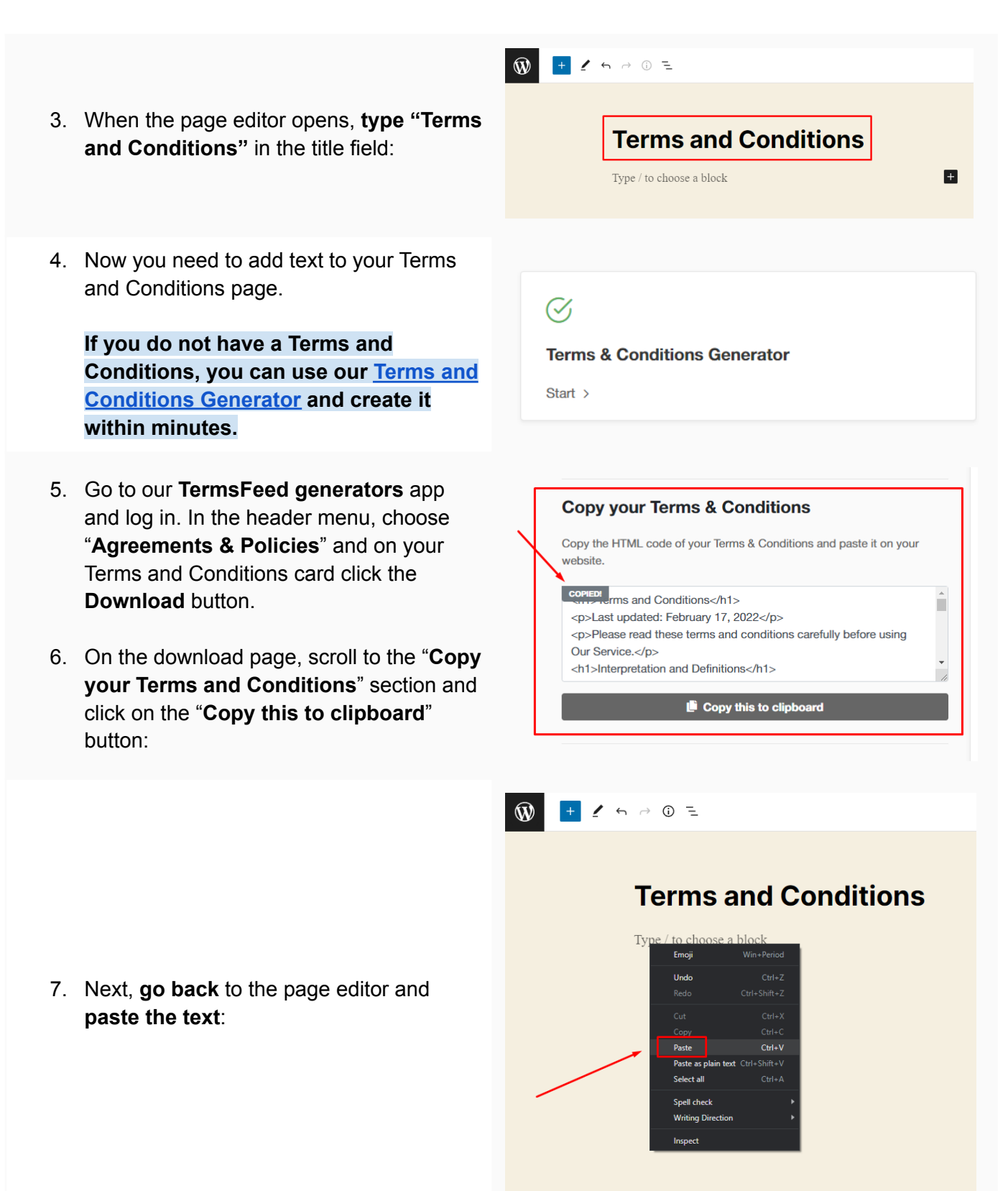

Page > Paragraph

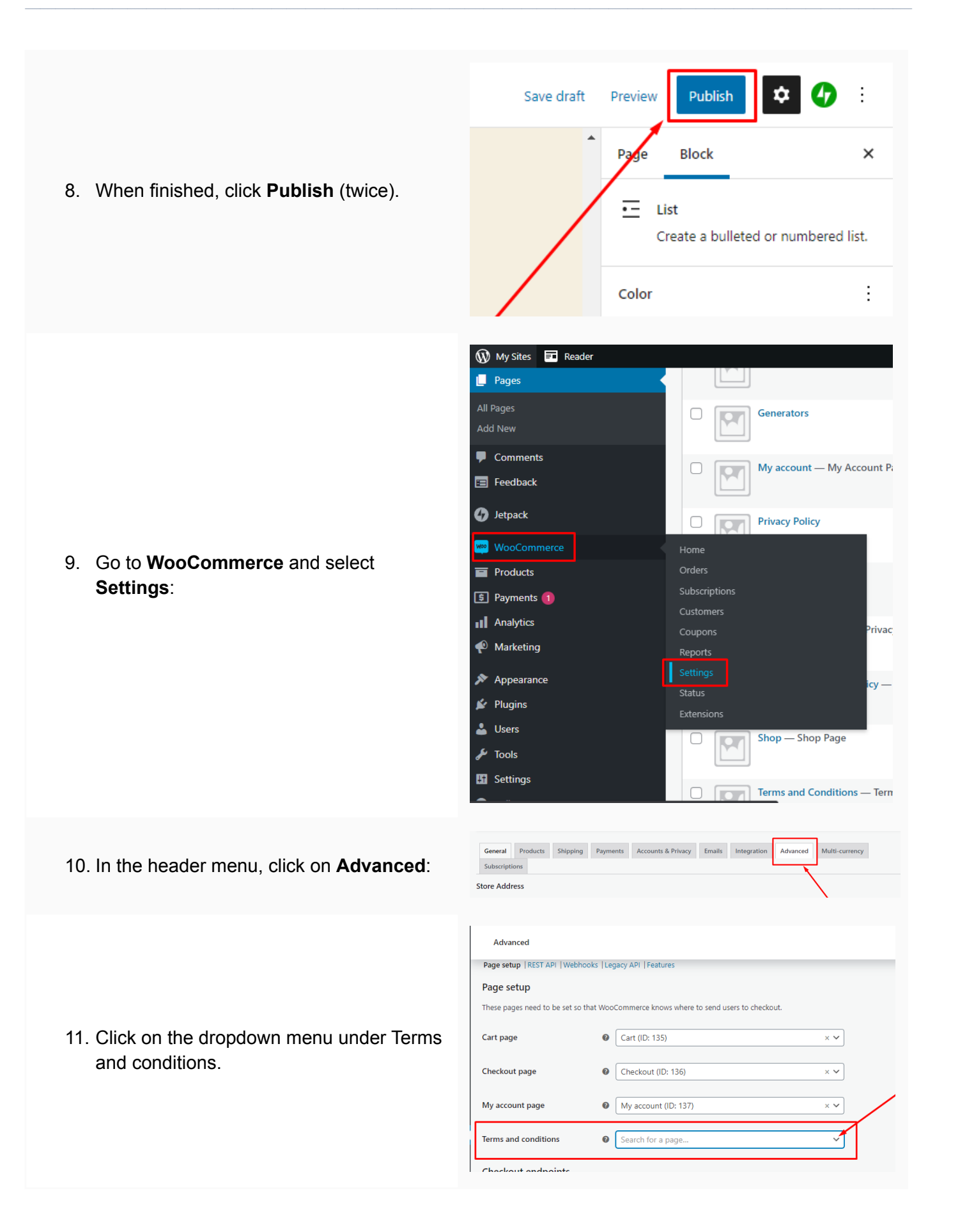

|                                                                   | Advanced              |                                                  |
|-------------------------------------------------------------------|-----------------------|--------------------------------------------------|
| 12. Select the <b>newly created Terms and</b><br>Conditions page: | Cart page 🛛 🕜         | Cart (ID: 135) × 🗸                               |
|                                                                   | Checkout page 🛛 🖗     | Checkout (ID: 136) × 🗸                           |
|                                                                   | My account page 🛛 🖗   | My account (ID: 137) × V                         |
|                                                                   | Terms and conditions  | Search for a page                                |
|                                                                   | Checkout endpoints    | Generators (ID: 87)                              |
|                                                                   | Pay @                 | Disclaimer (ID: 124)<br>Cookies Policy (ID: 172) |
|                                                                   | Order received        | Privacy Policy (ID: 178)                         |
|                                                                   | Add payment method    | add-payment-method                               |
|                                                                   | Delete payment method | delete-payment-method                            |
|                                                                   |                       |                                                  |
| 13. When done, click <b>Save changes</b> :                        | Save changes          |                                                  |

#### You're done!

# **Terms**Feed

### Legal compliance is now a breeze.

All-in-one compliance software that helps businesses get (and stay!) compliant with the law (GDPR, CCPA+CPRA, CalOPPA, and many more).